## Come creare i file .zip per il sistema di esercitazione Web-CAT

## Dal file system, con programma per creare archivi .zip

- 1. Andare nella cartella contenente i file sorgenti (.cpp) e header (.h) relativi all'esercizio. La cartella deve contenere anche i file TestXXX.h forniti con l'esercizio.
- 2. Selezionare solo i file necessari al test e creare un file .zip:

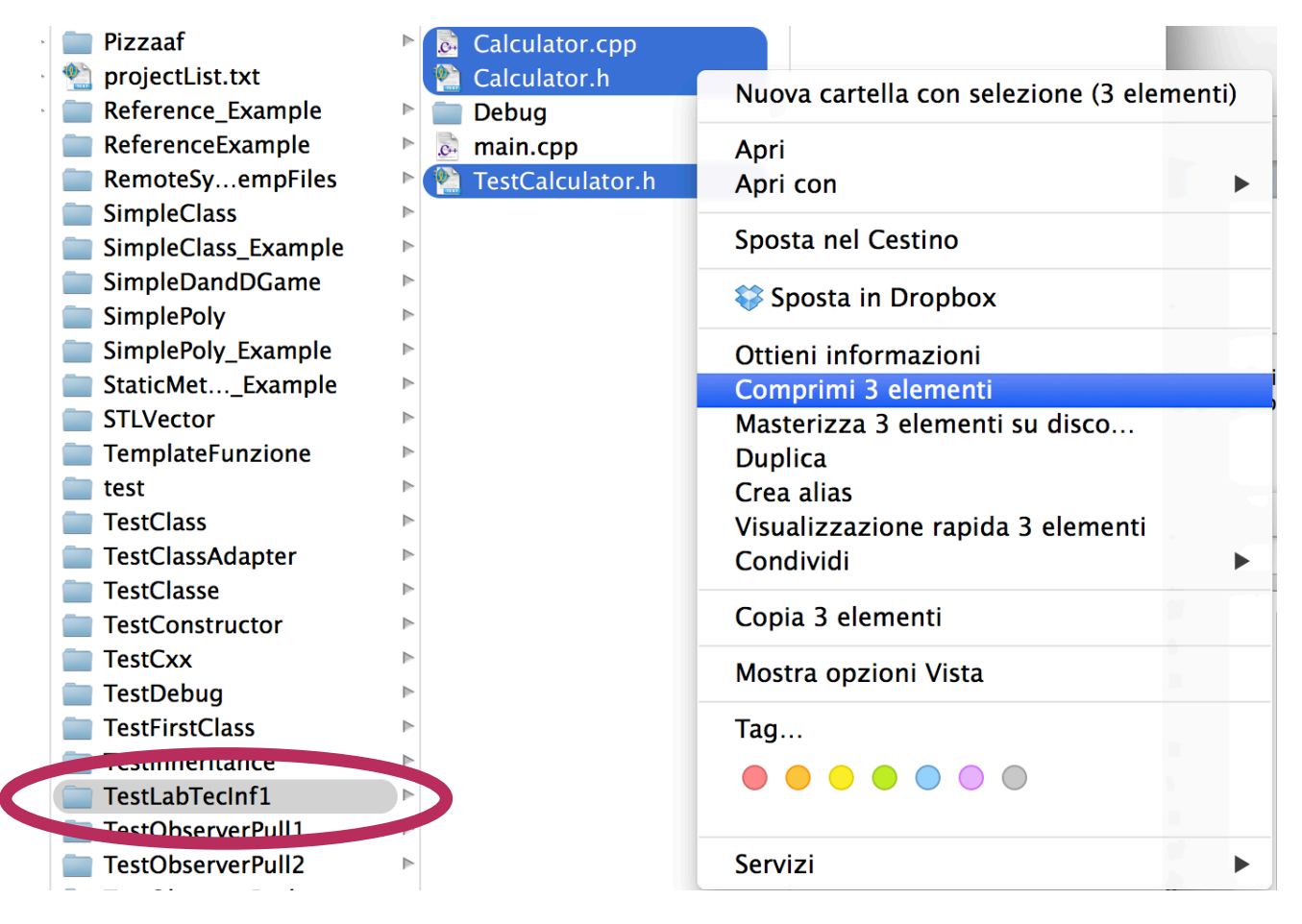

Il file .zip creato NON deve contenere directory, come mostrato in figura:

|    |                    | K                       |                |             |          |            |                 |         |
|----|--------------------|-------------------------|----------------|-------------|----------|------------|-----------------|---------|
| >_ | < Q                | \varTheta 😑 🕒 🚹 /Users/ | bertini/Docum  | ents/works  | pace/Ecl | ipse_Work  | space_Corsi/ese | rcizi/T |
|    | Filmati            |                         | 10             | 6           |          |            |                 |         |
|    | Calculator.cpp     | Open Extract            | Preview        | Preferences |          |            |                 |         |
| ►  | 🐏 Calculator.h     | Destination folder:     | /Users/bertini | Desktop     |          |            |                 |         |
| ►  | 📄 Debug            |                         | 1              |             |          |            |                 |         |
| ►  | 👼 main.cpp         | 🚞 Archivio.zip          | Name           | Size        | 280      | ompressed  | Time            | Comn    |
| ⊳  | 1 TestCalculator.h |                         | Calculator.    | cpp<br>h    | 488      | 272        | 19/03/14 9.35   |         |
| ⊳  |                    |                         | TestCalcula    | ator.h      | 829      | 339        | 18/03/14 23.53  |         |
| ⊳  |                    |                         |                |             |          |            |                 |         |
| ⊳  |                    |                         |                |             |          |            |                 |         |
| ⊳  |                    |                         |                |             |          |            |                 |         |
| ⊳  |                    |                         |                |             |          |            |                 |         |
| ⊳  |                    |                         |                |             |          |            |                 |         |
| ⊳  |                    |                         |                |             |          |            |                 |         |
| ⊳  |                    |                         |                |             |          |            |                 |         |
| ⊳  |                    |                         |                |             |          |            |                 |         |
| ⊳  |                    |                         |                |             |          |            |                 |         |
| ⊳  |                    |                         |                |             |          |            |                 |         |
| ⊳  |                    |                         |                |             |          |            |                 |         |
| ⊳  |                    |                         |                |             |          |            |                 |         |
| ⊳  |                    | Archivio.zip            |                |             | 3 item   | ns 1.697 b | oytes           |         |

Il seguente è un esempio di creazione ERRATA: nell'immagine successiva è mostrato un errore tipico in cui si comprime l'intera cartella contenente i file dell'esercizio. In questo caso il sistema Web-CAT NON riuscirà ad eseguire correttamente i test e segnala un punteggio pari a 0.

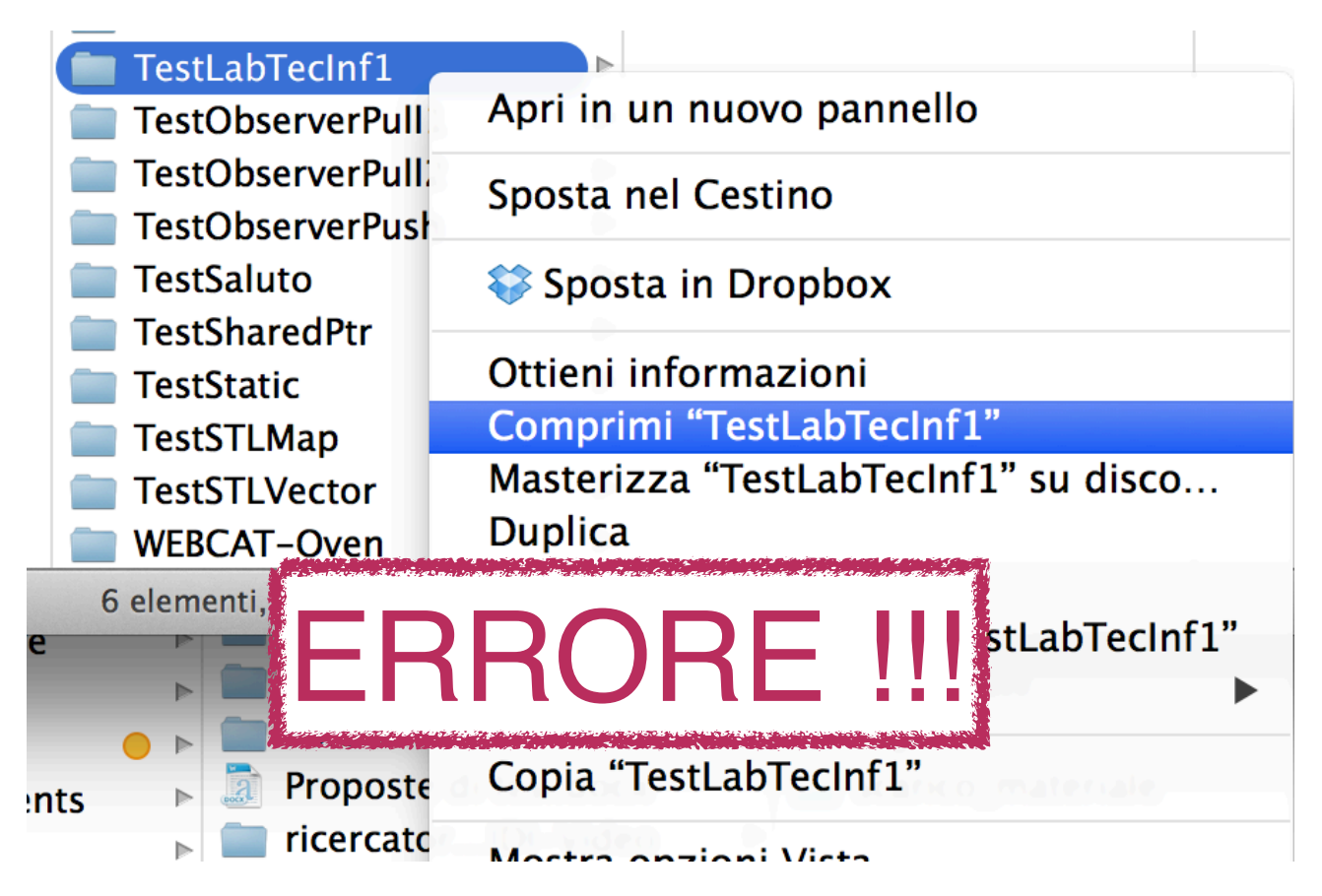

Esempio di file .zip creato in modo ERRATO. SI vede come il file contenga una cartella al cui interno sono contenuti i file:

| 00                       | /Users/b  | ertini/Documen                                                                                                  | ts/works                                                                                                    | pace/E         | clipse_Work            | space_Corsi         | /esercizi/TestL |  |  |
|--------------------------|-----------|----------------------------------------------------------------------------------------------------|----------------------------------------------------------------------------------------------------|----------------|------------------------|---------------------|-----------------|--|--|
|                          | 6         | 10                                                                                                    | 3                                                                                                    |                |                        |                     |                 |  |  |
| Open                     | Extract   | Preview Pre                                                                                                    | eferences                                                                                                    |                |                        |                     |                 |  |  |
| Destination f            | older: // | Users/bertini/De                                                                                                | esktop                                                                                                    |                |                        |                     |                 |  |  |
| Testl abTer              | cinf1_z   | Name                                                                                                    | Size                                                                                                    |                | Compressed             | Time                | Comment         |  |  |
|                          | Toch      | 🚞 Debug                                                                                                    |                                                                                                    | 9              |                        | 19/03/14 9          | .53             |  |  |
| TestLat                  | recim     | DS_Store                                                                                                    |                                                                                                    | 6 KB           | 230                    | 20/03/14 1          | 7.09            |  |  |
|                          |           | cproject                                                                                                    |                                                                                                    | 13 KB          | 1 KB                   | 19/03/14 9          | .52             |  |  |
|                          |           | project                                                                                                    |                                                                                                    | 815            | 274                    | 19/03/14 9          | .32             |  |  |
|                          |           | 📱 Archivio.zip                                                                                                  |                                                                                                    | 1 KB           | 1 KB                   | 20/03/14 1          | 7.09            |  |  |
|                          |           | 🖬 Calculator.cpp                                                                                                | )                                                                                                    | 380            | 166                    | 19/03/14 9          | .35             |  |  |
|                          |           | 1 Calculator.h                                                                                                  |                                                                                                    | 488            | 272                    | 18/03/14 2          | 3.51            |  |  |
|                          |           | 🖄 TestCalculator                                                                                                | r.h                                                                                                    | 829            | file: 339              |                     | 3.53            |  |  |
|                          |           | 🖬 main.cpp                                                                                                    |                                                                                                    | 144            | TestLabTe              | cinf1/Calculat      | tor.cpp         |  |  |
| Section Section          |           | an set works in and material                                                                                    | e de la company de la company de la company de la company de la company de la company de la company de la comp | and the second | size:                  |                     |                 |  |  |
|                          |           |                                                                                                    |                                                                                                    | 1              | 380 bytes              |                     |                 |  |  |
|                          |           |                                                                                                    |                                                                                                    |                | compresse              | compressed:         |                 |  |  |
|                          |           |                                                                                                    | - 1                                                                                                    |                | 166 bytes              |                     |                 |  |  |
|                          |           |                                                                                                    |                                                                                                    |                | last modifi            | ed:<br>2014 0 25 00 | CET             |  |  |
| Provension of the second |           | Contraction of the second second second second second second second second second second second second second s |                                                                                                    | increase and   | 19 marzo               | 2014 9.35.00        | CET             |  |  |
|                          |           |                                                                                                    |                                                                                                    |                |                        |                     |                 |  |  |
|                          |           |                                                                                                    |                                                                                                    |                | ownerset CL 200 States |                     |                 |  |  |
| TestLabTecIn             | f1        |                                                                                                    |                                                                                                    | 17 i           | tems 39 KB             |                     |                 |  |  |

## Da Eclipse

- 1. Selezionare il progetto su cui si è lavorato
- 2. Usare il menù contestuale o il menù File e selezionare "Esporta...", come mostrato in figura:

| <ul> <li>GobserverDesignPatter</li> <li>GobserverTest</li> </ul>                                                                                                    | New<br>Go Into                                                                                                    | •    |
|----------------------------------------------------------------------------------------------------|----------------------------------------------------------------------------------------------------|------|
| <ul> <li>Reference_Example</li> <li>ReferenceExample</li> <li>SimpleClass</li> </ul>                                                                                                    | Open in New Window                                                                                                    |      |
| <ul> <li>SimpleClass</li> <li>SimpleClass_Example</li> <li>SimpleDandDGame</li> <li>SimplePoly</li> <li>SimplePoly_Example</li> <li>StaticMethod_Friend_I</li> <li>STLVector</li> </ul>                                                                        | <ul> <li>Copy</li> <li>Paste</li> <li>Delete</li> <li>Move</li> <li>Rename</li> </ul>                                                     |      |
| ► 🚰 TemplateFunzione                                                                                                    | Remove from Context                                                                                                    | ℃℃第↓ |
| <ul> <li>TestClass</li> <li>TestClassAdapter</li> </ul>                                                                                                    | 🚵 Import                                                                                                    |      |
| ▶ 😂 TestConstructor                                                                                                    | 🛆 Export                                                                                                    |      |
|                                                                                                    |                                                                                                    |      |
| <ul> <li>TestCxx</li> <li>TestDebug</li> <li>TestFirstClass</li> </ul>                                                                                                    | Build Project<br>Clean Project                                                                                                    |      |
| <ul> <li>TestCxx</li> <li>TestDebug</li> <li>TestFirstClass</li> <li>TestInheritance</li> </ul>                                                                                                    | Build Project<br>Clean Project<br>& Refresh                                                                                               | F5   |
| <ul> <li>TestCxx</li> <li>TestDebug</li> <li>TestFirstClass</li> <li>TestInheritance</li> <li>TestLabTecInf1</li> <li>Sinaries</li> <li>Sinaries</li> </ul>                                                                                                    | Build Project<br>Clean Project<br>all Refresh<br>Close Project<br>Close Unrelated Projects                                                | F5   |
| <ul> <li>TestCxx</li> <li>TestDebug</li> <li>TestFirstClass</li> <li>TestInheritance</li> <li>TestLabTecInf1</li> <li>S Binaries</li> <li>Binaries</li> <li>Includes</li> <li>Debug</li> <li>Calculator.cpp</li> <li>Calculator.h</li> <li>main.cpp</li> </ul> | Build Project<br>Clean Project<br>a Refresh<br>Close Project<br>Close Unrelated Projects<br>Build Configurations<br>Make Targets<br>Index | F5   |

3. Selezionare il formato "Archivio" tra le opzioni "Generali" come mostrato in figura:

| ● ○ ● Export                                                  |       |  |  |  |  |
|---------------------------------------------------------------|-------|--|--|--|--|
| Select                                                        |       |  |  |  |  |
| Export resources to an archive file on the local file system. |       |  |  |  |  |
| L                                                             |       |  |  |  |  |
| Select an export destination:                                 |       |  |  |  |  |
| type filter text                                              |       |  |  |  |  |
| 🔻 🗁 General                                                   |       |  |  |  |  |
| 🌲 Ant Buildfiles                                              |       |  |  |  |  |
| 🕒 Archive File                                                |       |  |  |  |  |
| 📮 File System                                                 |       |  |  |  |  |
| Preferences                                                   |       |  |  |  |  |
| ▼ <u>&gt;</u> C/C++                                           |       |  |  |  |  |
| C/C++ Project Settings                                        |       |  |  |  |  |
| Up Team Shared Index                                          |       |  |  |  |  |
|                                                               |       |  |  |  |  |
|                                                               |       |  |  |  |  |
| E Java                                                        |       |  |  |  |  |
| Figure 10 Development                                         |       |  |  |  |  |
| Parote Systems                                                |       |  |  |  |  |
| Run/Debug                                                     |       |  |  |  |  |
| ► Cathy Debug                                                 |       |  |  |  |  |
| ► 🔁 Team                                                      |       |  |  |  |  |
|                                                               |       |  |  |  |  |
|                                                               |       |  |  |  |  |
|                                                               |       |  |  |  |  |
|                                                               |       |  |  |  |  |
| Cancel                                                        | inish |  |  |  |  |

4. Selezionare solo i file necessari come mostrato in figura seguente. Selezionare l'opzione "Create only selected directories" !! Si deve assolutamente evitare di selezionare l'opzione "Create directory structure for files":

| ● ○ ● E>                                                                                                    | cport                                                                                                    |
|----------------------------------------------------------------------------------------------------|----------------------------------------------------------------------------------------------------|
| <b>Archive file</b><br>Export resources to an archive file on the local file system.                                                                                                    |                                                                                                    |
| <ul> <li>TestLabTecInf1</li> <li>Debug</li> <li>TestObserverPull1</li> <li>TestObserverPull2</li> <li>TestSUbserverPush</li> <li>TestSTLVector</li> <li>TestSaluto</li> <li>TestSharedPtr</li> <li>TestStatic</li> <li>Filter Types</li> <li>Select All</li> <li>Deselect All</li> </ul> | <ul> <li>DS Store</li> <li>.cproject</li> <li>.project</li> <li>Calculator.cpp</li> <li>Calculator.h</li> <li>TestCalculator.h</li> <li>main.cpp</li> </ul> |
| <ul> <li>Options</li> <li>Save in zip format</li> <li>Save in tar format</li> <li>✓ Compress the contents of the file</li> </ul>                                                                                                    | <ul> <li>Create directory structure for files</li> <li>Create only selected directories</li> </ul>                                                          |
| ?                                                                                                    | Back Next > Cancel Finish                                                                                                    |

## Come verificare che il file è stato creato correttamente

Al momento del caricamento del file .zip nel sistema Web-CAT controllare che i sorgenti non siano contenuti dentro una directory (ovvero che il file .zip sia stato creato secondo le istruzioni precedenti). La prossima figura mostra il caso corretto ed il caso errato.

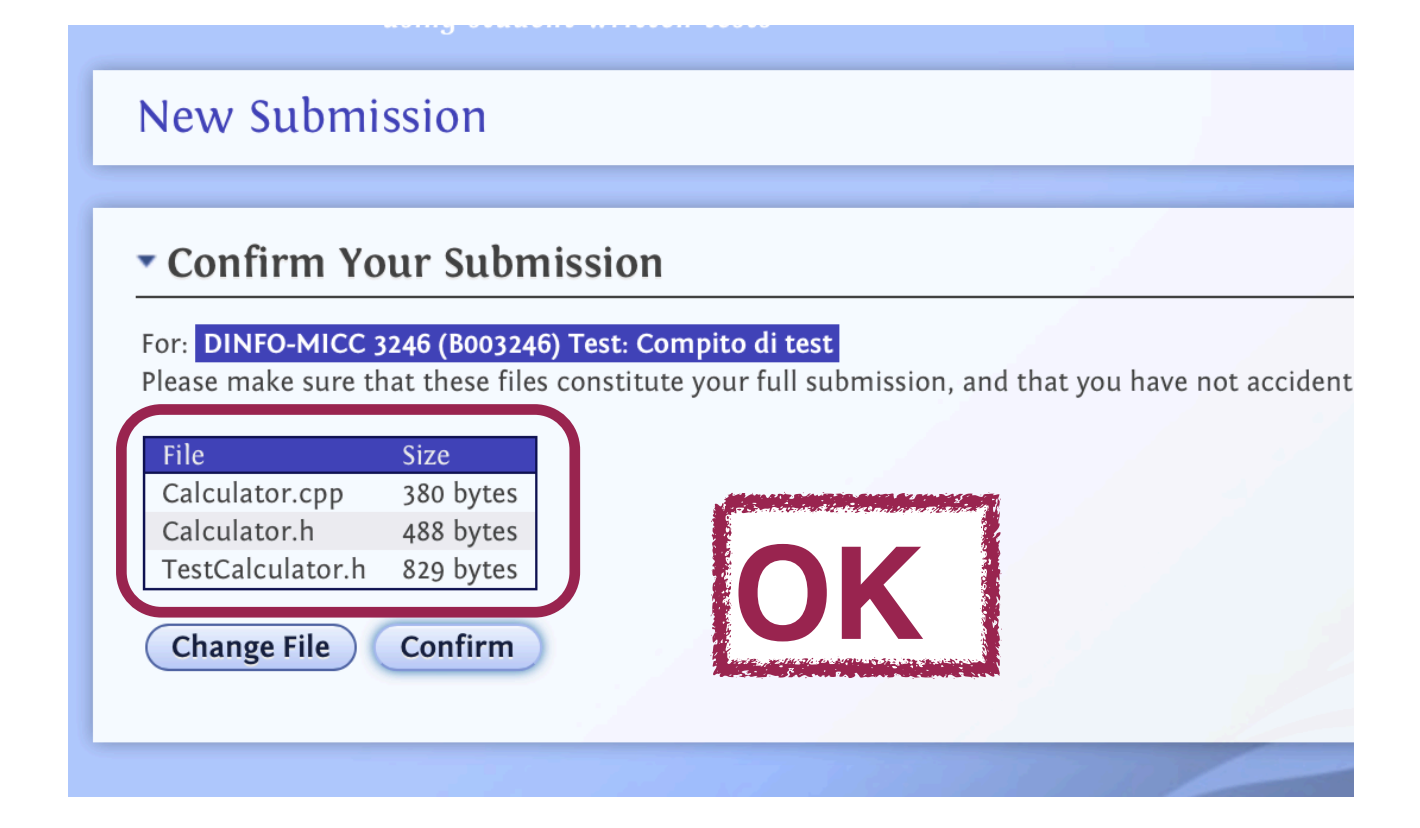

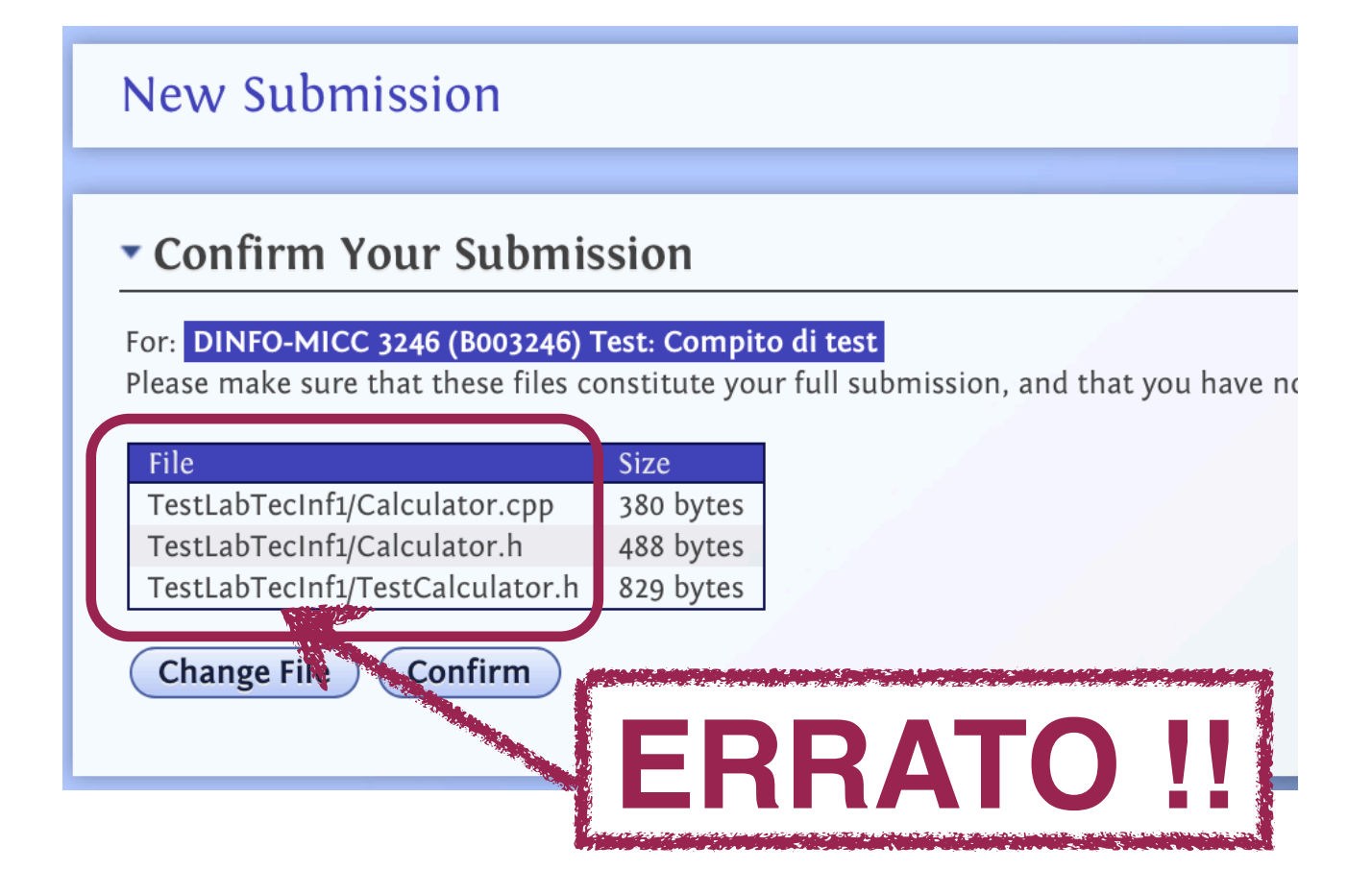